## How to Import Reports:

1. Download a report you want by clicking the report name. Save the rpd-json file to a location you can find it.

| Report Repository Home                                                                                                    | USAS Reports                                                                | USPS Reports Help                                                                                                    |          |
|----------------------------------------------------------------------------------------------------|-----------------------------------------------------------------------------|----------------------------------------------------------------------------------------------------|----------|
| Financial Detail                                                                                                    |                                                                             |                                                                                                    |          |
| Report Name                                                                                                    | Example Reports                                                             | Description                                                                                                    | District |
| Einancial Detail Sorted By OPU Code                                                                                           | Example                                                                     | Standard findet that sorts by ascending OPU code                                                                                                    | Elida    |
| Findet Sorted By Fund-SCC Code With Seperated Full Account Codes                                                              | Example                                                                     | Findet sorted by cash account (Fund-SCC) with full account codes seperated into individual columns. Includes purchase order amounts and remaining encumbrance | Eastwood |
| Findet Sorted By Fund-SCC With Current Month's Balances                                                                       | Example                                                                     | Sorted by cash account (Fund-SCC) with the current period's current fund balances. Also has a page break after each cash account                              | Kalida   |
| Findet Sorted By Fund and SCC Code With Seperated Full Account Code                                                           | Example                                                                     | Findet sorted by fund and then scc code. Features the full account code seperated into individual columns                                                     | Eastwood |
| Sorted By Fund-SCC and OPU                                                                                                    | Example                                                                     | Standard findet sorted by cash account (Fund-SCC) then by OPU code. Separates revenue and expenditures                                                        | NOACSC   |
| Sorted By Fund-SCC and OPU With Separated Account Codes                                                                       | Example                                                                     | Findet that separates revenue and expenditures by OPU code. Also separates full account code into individual columns                                          | Eastwood |
| Sorted By Fund-SCC Then By Full Account Code                                                                                  | Example                                                                     | Findet that sorts by cash account(Fund-SCC) and ascending full account codes. Includes vendor name and number                                                 | Elida    |
| Sorted By Fund Then SCC With Current Balances and Separated Account Codes                                                     | Example                                                                     | Findet that sorts by fund then SCC code and has full account codes in individual columns. Has the current month's beginning and ending balances               | Eastwood |
| SSDT Financial Detail                                                                                                    | Example                                                                     | Standard financial detail report created by the SSDT. Does NOT include current period beginning and ending balances                                           | SSDT     |
| SSDT Financial Detail Report for Current Period                                                                               | Example                                                                     | Financial detail created by the SSDT that includes beginning and ending cash balances for the current month only                                              | SSDT     |
| SSDT Financial Detail Report July 1 Cash Balances                                                                             | Example                                                                     | Financial detail created by the SSDT that lists cash accounts (Fund-SCC) beginning and ending balances for the fiscal year                                    | SSDT     |
|                                                                                                    |                                                                             |                                                                                                    |          |
|                                                                                                    |                                                                             |                                                                                                    |          |
|                                                                                                    |                                                                             |                                                                                                    |          |
| What dt<br>Financia<br>Itsz://reportrepository.noacsc.org/static/USAS_reports/Financial_Detai/Financial_Detai/Financial_Detai | o you want to do with<br>I_Detail_Report_Sort<br>ncial_Detail_Report_Sorted | di By_OPU_Code.rpd-json (10.1 KB)? Open Save A Cancel X<br>By_OPU_Code.rpd-json                                                                               |          |

2. Log in to your instance of USAS or USPS. Select the Report Manager under the Report tab.

|          |                                    | Custom Report Creator                           |                                                 |  |  |
|----------|------------------------------------|-------------------------------------------------|-------------------------------------------------|--|--|
| rt Link: | S                                  | Account Status Report<br>Vendor New Hire Report | Account Status Report<br>Vendor New Hire Report |  |  |
| Show     | Only Favorites                     |                                                 |                                                 |  |  |
|          | Report Name                        |                                                 | Username                                        |  |  |
| ÷        | Budget Summary Sorted by OPU and   | d Full Account Code                             | admin                                           |  |  |
| *        | Budsum Sorted by Fund, Fund-SCC,   | and Appropriation Accounts                      | admin                                           |  |  |
| *        | Budsum Sorted by Fund-SCC and Ap   | ppropriation                                    | admin                                           |  |  |
| Ł        | FYTD Cash Appropriated vs Cash Sp  | pent                                            | admin                                           |  |  |
| Ł        | Findet Sorted By Fund Then SCC Wi  | ith Current Balances and Separated Acc          | admin                                           |  |  |
| *        | Findet Sorted By Fund Then SCC Wi  | th Separated Account Codes                      | admin                                           |  |  |
| Ł        | Findet Sorted By Fund and SCC Cod  | le With Seperated Full Account Codes            | admin                                           |  |  |
| Ł        | Findet Sorted By Fund-SCC Code W   | ith Seperated Full Account Codes                | admin                                           |  |  |
| *        | Findet Sorted By Fund-SCC With Cu  | rrent Balances                                  | admin                                           |  |  |
| *        | Findet Sorted By Fund-SCC and OPU  | U .                                             | admin                                           |  |  |
| Ł        | Findet Sorted By Fund-SCC and OPI  | U With Seperated Full Account Codes             | admin                                           |  |  |
| ÷        | Findet Sorted By Fund-SCC then Ful | I Account Code                                  | admin                                           |  |  |

3. Select the Import Report button in the Report Manager tab.

|     |        |      |        |          | - 0090 |          | in the point | 2,                                                                         |                             |
|-----|--------|------|--------|----------|--------|----------|--------------|----------------------------------------------------------------------------|-----------------------------|
| Mar | lager  |      |        |          |        |          |              |                                                                            |                             |
| -   |        | ~    |        |          |        |          |              |                                                                            |                             |
| mpo | rt Rep | oort | Create | Form     |        |          |              |                                                                            |                             |
| -   | _      | -    |        |          |        | Favorite | Created by   | Report Name                                                                | 2 Description               |
|     |        |      |        |          |        |          |              |                                                                            |                             |
| Ŀ.  | ۲      | Ø    | 0      | ø        | 쓭      |          | admin        | Budget Summary Sorted by OPU and Full Account Code                         | ExpenditureAccount Report   |
| Ł   | ۲      | Ø    | 0      | <br><br> | 쓭      |          | admin        | Budsum Sorted by Fund, Fund-SCC, and Appropriation Accounts                | ExpenditureAccount Report   |
| Ŀ.  | ۲      | ľ    | 0      | ø        | 쓭      |          | admin        | Budsum Sorted by Fund-SCC and Appropriation                                | ExpenditureAccount Report   |
| Ŀ.  | ۲      | ľ    | 0      | <br>d    | 쓭      |          | admin        | FYTD Cash Appropriated vs Cash Spent                                       | ExpenditureAccount Report   |
| Ł   | ۲      | Ø    | 0      | ø        | 쓭      |          | admin        | Findet Sorted By Fund Then SCC With Current Balances and Separated Account | Codes ActivityLedger Report |
| Ŀ.  | ۲      | ľ    | 0      | ð        | 쓭      |          | admin        | Findet Sorted By Fund Then SCC With Separated Account Codes                | ActivityLedger Report       |
| Ŀ.  | ۲      | ß    | 0      | ð        | 쓭      |          | admin        | Findet Sorted By Fund and SCC Code With Seperated Full Account Codes       | ActivityLedger Report       |
| Ł   | ۲      | Ø    | 0      | æ        |        |          | admin        | Findet Sorted By Fund-SCC Code With Seperated Full Account Codes           | ActivityLedger Report       |
| Ł.  | ۲      | ľ    | 0      | ø        | 쓭      |          | admin        | Findet Sorted By Fund-SCC With Current Balances                            | ActivityLedger Report       |
| Ł   | ۲      | Ø    | 0      | ð        |        |          | admin        | Findet Sorted By Fund-SCC and OPU                                          | ActivityLedger Report       |
| Ł.  | ۲      | Ø    | 0      | đ        | 쓭      |          | admin        | Findet Sorted By Fund-SCC and OPU With Seperated Full Account Codes        | ActivityLedger Report       |
| Ł.  | ۲      | ľ    | 0      | ð        | 쓭      |          | admin        | Findet Sorted By Fund-SCC then Full Account Code                           | ActivityLedger Report       |
| Ł   | ۲      | Ø    | 0      | ø        | 쓭      |          | admin        | PO-COMPARISON                                                              | PurchaseOrder Report        |
| Ł.  | ۲      | Ø    | 0      | ø        | 쓭      |          | admin        | PODETL Sorted By Fund and SCC                                              | PurchaseOrderCharge Report  |
| Ł   | ۲      | ß    | 0      | ø        | 쓭      |          | admin        | PODETL Sorted By Fund and SCC with Cancelled Amounts                       | PurchaseOrderCharge Report  |
| Ł   | ۲      | Ø    | o      | ø        | 쓭      |          | admin        | PODETL Sorted By OPU                                                       | PurchaseOrderCharge Report  |
| Ł   | ۲      | Ø    | Θ      | ø        | 쓭      |          | admin        | PODETL Sorted By Vendors                                                   | PurchaseOrderCharge Report  |
| Ł   | ۲      | Ø    | 0      | ø        | 쓭      |          | admin        | PODETL With Amount Cancelled                                               | PurchaseOrderCharge Report  |
|     |        |      |        | -        |        |          |              |                                                                            |                             |

4. Select the RPD-JSON File that was downloaded. Click Open.

| 💿 Open                                                            |                                               |                  |                                  |                  | ×      |
|-------------------------------------------------------------------|-----------------------------------------------|------------------|----------------------------------|------------------|--------|
| $\leftarrow$ $\rightarrow$ $\checkmark$ $\uparrow$ 📜 $\flat$ This | PC > Downloads                                |                  | <ul><li>ン O Search Dow</li></ul> | nloads           | Ą      |
| Organize 🔻 New folder                                             |                                               |                  |                                  | ∎== ▼ <b>□</b>   | ?      |
| 📙 Budget_Summar ^                                                 | Name                                          | Date modified    | Туре                             | Size             |        |
| 🥪 Jon\$ (\\noacsc-s                                               | Financial_Detail_Report_Sorted_By_OPU         | 4/3/2019 8:41 AM | RPD-JSON File                    | 11 KB            |        |
| Screenshots                                                       |                                               |                  |                                  |                  |        |
| 🛆 OneDrive                                                        |                                               |                  |                                  |                  |        |
| This PC                                                           |                                               |                  |                                  |                  |        |
| 🔓 3D Objects                                                      |                                               |                  |                                  |                  |        |
| 🔚 Desktop                                                         |                                               |                  |                                  |                  |        |
| 📔 Documents                                                       |                                               |                  |                                  |                  |        |
| 🔈 Downloads                                                       |                                               |                  |                                  |                  |        |
| 🐌 Music                                                           |                                               |                  |                                  |                  |        |
| hictures                                                          |                                               |                  |                                  |                  |        |
| 🔚 Videos                                                          |                                               |                  |                                  |                  |        |
| 💺 Local Disk (C:)                                                 |                                               |                  |                                  |                  |        |
| 🥪 Jon\$ (\\noacsc-s                                               |                                               |                  |                                  |                  |        |
| < share\$ (\\noacsc                                               |                                               |                  |                                  |                  |        |
| · · · · · · · · · · · · · · · · · · ·                             |                                               |                  |                                  |                  |        |
| File name                                                         | e: Financial_Detail_Report_Sorted_By_OPU_Code |                  | ~ RPD-JSON                       | File (.rpd-json) | $\sim$ |
|                                                                   |                                               |                  | Open                             | Cance            | el:    |

5. You can change the report name, description, and add a tag. Click Save to finish importing the report.

| ✓ Save ⊘ Cancel      Report Name Financial_Detail_Report_Sorted_By_OPU      Description ActivityLedger Report |             | ActivityLedger Report +                |
|----------------------------------------------------------------------------------------------------|-------------|----------------------------------------|
| Report Name         Financial_Detail_Report_Sorted_By_OPU           Description         ActivityLedger Report | ✓ Save      | ⊘ Cancel                               |
| Report Name         Financial_Detail_Report_Sorted_By_OPU           Description         ActivityLedger Report | Deserthings |                                        |
| Description ActivityLedger Report                                                                             | Report Name | Financial_Detail_Report_Sorted_By_OPU_ |
|                                                                                                    | Description | ActivityLedger Report                  |
| Tags                                                                                                    | Tags        |                                        |
|                                                                                                    |             |                                        |

6. The report can now be used from the Report Manager

| Repo       | ort Man | ager   |     |        |        |         |          |            |                                                                                  |                           |
|------------|---------|--------|-----|--------|--------|---------|----------|------------|----------------------------------------------------------------------------------|---------------------------|
| (          | Impo    | rt Rep | ort | Create | e Form |         |          |            |                                                                                  |                           |
|            |         |        |     |        |        |         | Favorite | Created by | Report Name 2                                                                    | Description               |
|            |         |        |     |        |        |         |          |            |                                                                                  |                           |
|            | *       | ۲      | I   | O      | ŝ      | 쓭       |          | admin      | Budget Summary Sorted by OPU and Full Account Code                               | ExpenditureAccount Report |
|            | *       | ۲      | ľ   | O      | d)     | **      |          | admin      | Budsum Sorted by Fund, Fund-SCC, and Appropriation Accounts                      | ExpenditureAccount Report |
|            | Ŧ       | ۲      | I   | Θ      | đ      | ***     |          | admin      | Budsum Sorted by Fund-SCC and Appropriation                                      | ExpenditureAccount Report |
|            | ±       | ۲      | Ø   | Θ      | đ      | ***     |          | admin      | FYTD Cash Appropriated vs Cash Spent                                             | ExpenditureAccount Report |
| $\langle $ | Ŧ       | ۲      | ľ   | Θ      | Ø      | 꽐       |          | admin      | Financial_Detail_Report_Sorted_By_OPU_Code                                       | ActivityLedger Report     |
| Ĩ          | ÷       | ۲      | I   | Θ      | đ      | 쓭       |          | admin      | Findet Sorted By Fund Then SCC With Current Balances and Separated Account Codes | ActivityLedger Report     |
|            | Ŧ       | ۲      | I   | Θ      | đ      | **      |          | admin      | Findet Sorted By Fund Then SCC With Separated Account Codes                      | ActivityLedger Report     |
|            | ÷       | ۲      | Ø   | Θ      | Φ      | ***     |          | admin      | Findet Sorted By Fund and SCC Code With Seperated Full Account Codes             | ActivityLedger Report     |
|            | ¥       | ۲      | Ø   | O      | Φ      | <u></u> |          | admin      | Findet Sorted By Fund-SCC Code With Seperated Full Account Codes                 | ActivityLedger Report     |
|            | Ŧ       | ۲      | ľ   | 0      | Φ      | **      |          | admin      | Findet Sorted By Fund-SCC With Current Balances                                  | ActivityLedger Report     |
|            | Ŧ       | ۲      | I   | Θ      | Φ      | **      |          | admin      | Findet Sorted By Fund-SCC and OPU                                                | ActivityLedger Report     |
|            | ÷       | ۲      | ľ   | 0      | Φ      | -       |          | admin      | Findet Sorted By Fund-SCC and OPU With Seperated Full Account Codes              | ActivityLedger Report     |
|            | ÷       | ۲      | I   | 0      | Φ      | -05     |          | admin      | Findet Sorted By Fund-SCC then Full Account Code                                 | ActivityLedger Report     |